# **Endpoint Security Suite Enterprise for Linux**

Guía del administrador v2.1

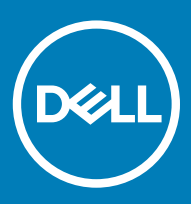

#### Notas, precauciónes y advertencias

- (i) NOTA: Una NOTA señala información importante que lo ayuda a hacer un mejor uso de su producto.
- △ PRECAUCIÓN: Una PRECAUCIÓN indica un potencial daño al hardware o pérdida de datos y le informa cómo evitar el problema.
- ADVERTENCIA: Una señal de ADVERTENCIA indica la posibilidad de sufrir daño a la propiedad, heridas personales o la muerte.

© 2012-2018 Dell Inc. Todos los derechos reservados. Dell, EMC, y otras marcas comerciales son marcas comerciales de Dell Inc. o de sus subsidiarias. Otras marcas pueden ser marcas comerciales de sus respectivos propietarios. Las marcas comerciales y las marcas comerciales registradas utilizadas en el conjunto de documentos de Data Guardian, Endpoint Security Suite Enterprise y Dell Encryption son las siguientes: Dell™ y el logotipo de Dell, Dell Precision™, OptiPlex™, ControlVault™, Latitude™, XPS® y KACE™ son marcas comerciales de Dell Inc, Cylance®, CylancePROTECT y el logotipo de Cylance son marcas comerciales registradas de Cylance. Inc. en los Estados Unidos. y en otros países. McAfee McAfee® y el logotipo de McAfee son marcas comerciales o marcas comerciales registradas de McAfee, Inc. en los Estados Unidos y en otros países. Intel®, Pentium®, Intel Core Inside Duo®, Itanium® y Xeon® son marcas comerciales registradas de Intel Corporation en los EE. UU. y en otros países. Adobe®, Acrobat®, y Flash® son marcas comerciales registradas de Adobe Systems Incorporated, Authen tec® v Eikon® son marcas comerciales registradas de Authen tec, AMD® es una marca comercial registrada de Advanced Micro Devices, Inc. Microsoft®, Windows® y Windows Server®, Internet Explorer®, Windows Vista®, Windows 7®, Windows 10®, Active Directory®, Access®, BitLocker®, BitLocker To Go®, Excel®, Hyper-V®, Outlook®, PowerPoint®, Word®, OneDrive®, SQL Server® y Visual C++® son marcas comerciales o marcas comerciales registradas de Microsoft Corporation en los Estados Unidos o en otros países. VMware® es una marca comercial o una marca comercial registrada de VMware, Inc. en Estados Unidos o en otros países. Box® es una marca comercial registrada de Box. Dropbox <sup>™</sup> es una marca de servicio de Dropbox, Inc. Google™, Android™, Google™ Chrome™, Gmail™ y Google™ Play son marcas comerciales o marcas comerciales registradas de Google Inc. en los Estados Unidos y en otros países. Apple®, App Store<sup>s™</sup>, Apple Remote Desktop<sup>™</sup>, Boot Camp<sup>™</sup>, FileVault<sup>™</sup>, iPad®, iPhone®, iPod®, iPod touch®, iPod shuffle®, y iPod nano®, Macintosh® y Safari® son marcas de servicio, marcas comerciales o marcas comerciales registradas de Apple, Inc. en los Estados Unidos o en otros países. EnCase™ y Guidance Software® son marcas comerciales o marcas registradas de Guidance Software. Entrust® es una marca comercial registrada de Entrust®, Inc. en Estados Unidos y otros países. Mozilla® Firefox® es una marca comercial registrada de Mozilla Foundation en los Estados Unidos y/o en otros países. iOS® es una marca comercial o una marca comercial registrada de Cisco Systems, Inc. en los Estados Unidos y en determinados países y se utiliza bajo licencia. Oracle® y Java® son marcas comerciales registradas de Oracle y/o sus filiales. Travelstar® es una marca comercial registrada de HGST, Inc. en Estados Unidos y otros países. UNIX® es una marca comercial registrada de The Open Group. VALIDITY™ es una marca comercial de Validity Sensors, Inc. en los Estados Unidos y en otros países. VeriSign® y otras marcas relacionadas son las marcas comerciales o marcas comerciales registradas de VeriSian, Inc. o sus afiliados o filiales en los Estados Unidos y en otros países y han otorgado la licencia a Symantec Corporation. KVM on IP® es una marca comercial registrada de Video Products. Yahoo!® es una marca comercial registrada de Yahoo! Inc. Bing® es una marca comercial registrada de Microsoft Inc. Ask® es una marca comercial registrada de IAC Publishing, LLC. Los demás nombres utilizados pueden ser marcas comerciales de sus respectivos propietarios. 2018 - 11

Rev. A01

# Contenido

| 1 Introducción                                                              | 4  |
|-----------------------------------------------------------------------------|----|
| Descripción general                                                         | 4  |
| Cómo ponerse en contacto con Dell ProSupport                                | 4  |
| 2 Requisitos                                                                | 5  |
| Hardware                                                                    | 5  |
| Software                                                                    | 5  |
| Puertos                                                                     | 5  |
| Endpoint Security Suite Enterprise for Linux y Dependencias                 | 6  |
| Compatibilidad                                                              | 6  |
|                                                                             |    |
| 3 Tareas                                                                    | 9  |
| Ha finalizado la instalación                                                | 9  |
| Requisitos previos                                                          | 9  |
| Instalación con la línea de comandos                                        | 9  |
| Ver detalles                                                                | 11 |
| Verificar la instalación                                                    | 12 |
| Solución de problemas                                                       | 14 |
| Desactivar el certificado SSL de confianza                                  | 14 |
| Agregar inventario XML y cambios en las políticas a la carpeta de registros | 14 |
| Recopilar archivos de registro                                              | 15 |
| Aprovisionamiento de un inquilino                                           | 15 |
| Aprovisionamiento de un inquilino                                           | 15 |
| Solución de problemas de aprovisionamiento                                  | 15 |
| Comunicación de agentes y aprovisionamiento                                 | 15 |

La Guía del administrador de Endpoint Security Suite Enterprise para Linux proporciona la información necesaria para implementar e instalar el software cliente.

# Descripción general

Endpoint Security Suite Enterprise para Linux ofrece Advanced Threat Prevention en el sistema operativo, capas de memoria, todo ello administrado de forma centralizada desde Dell Server. Gracias a la administración centralizada, los informes de cumplimiento consolidados y las alertas de amenazas de la consola, las organizaciones pueden reforzar y comprobar con facilidad el cumplimiento de los terminales. Nuestra experiencia en seguridad se integra en el producto con características como políticas predefinidas y plantillas de informes, que ayudan a las empresas a reducir los costos de administración y la complejidad de TI.

Servidor de administración de seguridad o Servidor virtual de administración de seguridad: proporciona una administración centralizada de las políticas de seguridad, se integra con los directorios empresariales existentes y crea informes. A efectos del presente documento, ambos servidores se citan como Dell Server, salvo que sea necesario mencionar una versión específica (por ejemplo, que un procedimiento sea diferente si se utiliza Servidor virtual de administración de seguridad).

Advanced Threat Prevention para Linux tiene un archivo tar.gz, que contiene las tres RPM.

# Cómo ponerse en contacto con Dell ProSupport

Llame al 877-459-7304, extensión 4310039 para obtener soporte telefónico sobre su producto Dell 24 horas al día, 7 días a la semana.

De manera adicional, puede obtener soporte en línea para los productos Dell en dell.com/support. El soporte en línea incluye controladores, manuales, recomendaciones técnicas, P+F y posibles problemas.

Tenga su Código de servicio rápido o Etiqueta de servicio a mano cuando realice la llamada para asegúrese de ayudarnos a conectarle rápidamente con el experto técnico adecuado.

Para obtener los números de teléfono fuera de los Estados Unidos, consulte Números de teléfono internacionales de Dell ProSupport.

# Requisitos

En este capítulo se enumeran los requisitos de hardware y software. Asegúrese de que el entorno de implementación cumple los requisitos antes de continuar con las tareas de implementación.

# Hardware

La siguiente tabla indica el hardware mínimo compatible.

#### Hardware

- · Como mínimo 500 MB de espacio de disco libre
- · 2 GB RAM
- Tarjeta de interfaz de red 10/100/1000 o Wi-Fi

() NOTA: IPv6 no es compatible actualmente.

### Software

La tabla a continuación muestra qué software es compatible.

#### Sistemas operativos (kernel de 64 bits)

- · CentOS Linux v7.1 a v7.5
- Red Hat Enterprise Linux v7.1 a v7.5

### **Puertos**

El puerto 443 (https) se utiliza para la comunicación y debe estar abierto en el firewall para que los agentes puedan comunicarse con la consola de administración. Si el puerto 443 está bloqueado por cualquier motivo, no se podrán descargar las actualizaciones, así que puede que los equipos no tengan la protección más reciente. Asegúrese de que las computadoras cliente puedan acceder a lo siguiente:

| Utilizar                        | Protocolo de<br>aplicación | Protocolo de<br>transporte | Número de<br>puerto | Destino                                            | Dirección      |
|---------------------------------|----------------------------|----------------------------|---------------------|----------------------------------------------------|----------------|
| Toda la<br>comunicación         | HTTPS                      | TCP                        | 443                 | Permitir todo el tráfico https en<br>*.cylance.com | Saliente       |
| Comunicación del<br>Core Server | HTTPS                      | TCP                        | 8888                | Permite la comunicación del Core Server            | Entrada/Salida |

Para obtener más información, consulte SLN303898.

# Endpoint Security Suite Enterprise for Linux y Dependencias

Endpoint Security Suite Enterprise for Linux utiliza Mono y dependencias para que se pueda instalar y activar en el sistema operativo Linux. El instalador descargará e instalará las dependencias necesarias. Después de la extracción del paquete, puede ver qué dependencias se están aprovechando mediante el uso del siguiente comando:

./showdeps.sh

.

# Compatibilidad

En la siguiente tabla se detalla la compatibilidad con Windows, Mac y Linux.

n/a: la tecnología no es pertinente para esta plataforma.

Campo en blanco: la política se admite en Endpoint Security Suite Enterprise.

| Funciones     | Políticas                                         | Windows | macOS | Linux |
|---------------|---------------------------------------------------|---------|-------|-------|
| Acciones de a | archivo                                           |         |       |       |
|               | Cuarentena automática (no <sub>X</sub><br>segura) |         | ×     | x     |
|               | Cuarentena automática<br>(anormal)                | X       | X     | ×     |
|               | Carga automática                                  | x       | x     | x     |
|               | Lista segura de políticas                         | x       | x     | x     |
| Acciones de r | nemoria                                           |         |       |       |
|               | Protección de memoria                             | х       | х     | x     |
| Explotación   |                                                   |         |       |       |
|               | Dinamización de pilas                             | х       | х     | x     |
|               | Protección de pilas                               | х       | х     | x     |
|               | Sobrescribir código                               | х       | n/d   |       |
|               | Extracción de RAM                                 | х       | n/d   |       |
|               | Contenido malicioso                               | х       |       |       |
| Inyección del | proceso                                           |         |       |       |
|               | Distribución remota de<br>memoria                 | ×       | ×     | n/d   |
|               | Asignación remota de<br>memoria                   | ×       | ×     | n/d   |
|               | Escritura remota en la<br>memoria                 | ×       | ×     | n/d   |
|               | Escritura remota de PE en<br>la memoria.          | X       | n/d   | n/d   |

| Funciones     | Políticas                                                             | Windows | macOS | Linux |
|---------------|-----------------------------------------------------------------------|---------|-------|-------|
|               | Sobrescribir remotamente<br>el código                                 | Х       | n/d   |       |
|               | Desasignación remota de<br>memoria                                    | x       | n/d   |       |
|               | Creación remota de hebras                                             | х       | х     |       |
|               | APC remota programada                                                 | х       | n/d   | n/d   |
|               | Inserción de DYLD                                                     |         | х     | x     |
| Escalamiento  |                                                                       |         |       |       |
|               | Lectura de LSASS                                                      | х       | n/d   | n/d   |
|               | Asignación de cero                                                    | х       | х     |       |
| Configuració  | n de protección                                                       |         |       |       |
|               | Control de ejecución                                                  | х       | х     | x     |
|               | Evitar la interrupción del<br>servicio desde el<br>dispositivo        | x       | x     |       |
|               | Eliminar los procesos en<br>ejecución no seguros y sus<br>subprocesos | x       | x     | x     |
|               | Detección de amenazas en<br>segundo plano                             | х       | x     | x     |
|               | Detectar nuevos archivos                                              | х       | х     | x     |
|               | Tamaño máximo de archivo<br>de almacenamiento para<br>escanear        | x       | x     | x     |
|               | Excluir carpetas<br>específicas                                       | x       | x     | x     |
|               | Copiar muestras de<br>archivos                                        | x       |       |       |
| Control de la | aplicación                                                            |         |       |       |
|               | Cambiar ventana                                                       | х       |       | x     |
|               | Exclusiones de carpetas                                               | х       |       |       |
| Configuració  | n del agente                                                          |         |       |       |
|               | Activar carga automática<br>de archivos de registro                   | x       | x     | x     |
|               | Activar las notificaciones<br>de escritorio                           | х       |       |       |
| Control de la | secuencia de comandos                                                 |         |       |       |
|               | Secuencia de comandos<br>activa                                       | Х       |       |       |
|               | PowerShell                                                            | х       |       |       |
|               | Macros de Office                                                      | x       |       | n/d   |

| Funciones | Políticas                                                   | Windows | macOS | Linux |  |
|-----------|-------------------------------------------------------------|---------|-------|-------|--|
|           | Bloquear el uso de la<br>consola PowerShell                 | х       |       |       |  |
|           | Aprobar los scripts en<br>estas carpetas (y<br>subcarpetas) | x       |       |       |  |
|           | Nivel de registro                                           | х       |       |       |  |
|           | Nivel de protección<br>automática                           | х       |       |       |  |
|           | Actualización automática                                    | x       |       |       |  |
|           | Ejecutar una detección (de<br>la UI de agente)              | х       |       |       |  |
|           | Eliminar cuarentena (UI de<br>agente y de consola)          | х       |       |       |  |
|           | Modo desconectado                                           | x       |       | x     |  |
|           | Datos detallados de la<br>amenaza                           | x       |       |       |  |
|           | Lista segura de<br>certificados                             | Х       | Х     | n/d   |  |
|           | Copiar muestras de<br>malware                               | Х       | Х     | x     |  |
|           | Configuración de proxy                                      | x       | x     | x     |  |
|           | Comprobación de la<br>política del manual (UI de<br>agente) | х       | x     |       |  |

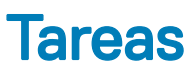

# Ha finalizado la instalación

Esta sección lo guía a través de la instalación de Endpoint Security Suite Enterprise para Linux.

### **Requisitos previos**

Dell recomienda seguir las mejores prácticas de TI durante la implementación del software cliente. Entre los que se incluyen, a modo de ejemplo, entornos de prueba controlados para las pruebas iniciales e implementaciones escalonadas para los usuarios.

Antes de empezar este proceso, asegúrese de que se cumplen los requisitos previos siguientes:

· Asegúrese de que Dell Server y sus componentes ya están instalados.

A continuación encontrará varias guías. Si todavía no ha instalado Dell Server, siga las instrucciones de la guía más adecuada.

Guía de instalación y migración de Servidor de administración de seguridad

Guía de inicio rápido y guía de instalación de Servidor virtual de administración de seguridad

- · Asegúrese de que dispone del nombre de host y el puerto de Dell Server. Necesita ambos para la instalación del software cliente.
- Asegúrese de que la computadora de destino cuente con conectividad de red con Dell Server.
- Si el certificado de servidor de un cliente se ha perdido o se ha autofirmado, debe deshabilitar el certificado SSL de confianza en el lado del cliente solamente.

### Instalación con la línea de comandos

Para instalar el cliente Endpoint Security Suite Enterprise mediante la línea de comandos, siga estos pasos.

Se debe usar el comando **sudo** para invocar privilegios administrativos durante la instalación. Cuando se le solicite, ingrese sus credenciales.

La aprobación de la huella digital se muestra solo durante la primera instalación.

- 1 Busque y descargue el paquete de instalación (DellESSE-1.x.x-xxx.tar.gz) mediante su cuenta FTP de Dell.
- 2 Extraiga el tar.gz con el siguiente comando:
  - tar -xvf DellESSE\*.tar.gz

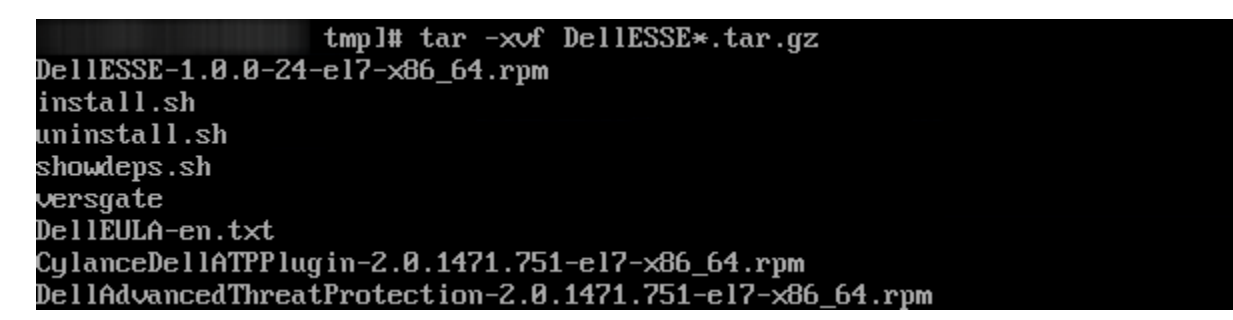

- 3 El siguiente comando ejecuta las secuencias de comandos de instalación para las RPM y dependencias necesarias: sudo ./install.sh
- 4 En *el host Dell Security Management Server* ingrese el nombre completo de host de Dell Server para administrar el usuario de destino. Por ejemplo, server.organization.com.
- 5 En el puerto Dell Security Management Server, verifique que el puerto se configure en 8888.

| 0 |                                 | nty management berver, vernique que el puer     |                  |                           |
|---|---------------------------------|-------------------------------------------------|------------------|---------------------------|
|   | Dell Endpoint                   | Security Suite Enterprise (ES                   | SE) Installation |                           |
|   | Dell Security                   | Management Server Host?                         |                  |                           |
|   | vell security                   | management Server Port:                         |                  |                           |
| 6 | Ingrese <b>y</b> cuando se le   | solicite instalar el paquete DellESSE y sus dep | endencias.       |                           |
|   | libXfixes                       | x86_64 5.0.3-1.el7                              | base             | 18 .                      |
|   | libXrender                      | x86_64 0.9.10-1.el7                             | base             | 26                        |
|   | libXx186vm                      | x86_64 1.1.4-1.el7                              | base             | 18                        |
|   | libexif                         | x86_64 0.6.21-6.el7                             | base             | 347                       |
|   | libjpeg-turbo                   | x86_64 1.2.90-5.el7                             | base             | 134                       |
|   | libpng                          | x86_64 2:1.5.13-7.el7_2                         | base             | 213                       |
|   | libtiff                         | x86_64 4.0.3-27.e17_3                           | base             | 170                       |
|   | libxcb                          | x86_64 1.12-1.el7                               | base             | 211                       |
|   | libxshmfence                    | x86_64 1.2-1.el7                                | base             | 7.2                       |
|   | lyx-fonts                       | noarch 2.2.3-1.e17                              | epel             | 159                       |
|   | mesa-libEGL                     | x86_64 17.0.1-6.20170307.el7                    | base             | 82                        |
|   | mesa-libGL                      | x86_64 17.0.1-6.20170307.el7                    | base             | 155                       |
|   | mesa-libgbm                     | x86_64 17.0.1-6.20170307.el7                    | base             | 32                        |
|   | mesa-libglapi                   | x86_64 17.0.1-6.20170307.el7                    | base             | 41                        |
|   | pixman                          | x86_64 0.34.0-1.el7                             | base             | 248                       |
|   |                                 |                                                 |                  |                           |
|   | Iransaction Su                  | mmary                                           |                  |                           |
|   | Install 1 Pac                   | kage (+27 Dependent packages)                   |                  |                           |
|   |                                 |                                                 |                  |                           |
|   | Total size: 96                  | M                                               |                  |                           |
|   | Total download                  | size: 3.8 M                                     |                  |                           |
|   | Installed size                  | : 104 M                                         |                  |                           |
|   | Is this ok [y/o                 | d/N]:                                           |                  |                           |
| 7 | Ingrese <b>y</b> si se le pregu | Inta por la aprobación de la Huella digital.    |                  |                           |
|   | Total                           |                                                 |                  | 452 kB/s   4.9 MB 00:00:1 |
|   | Retrieving key fro              | om file:///etc/pki/rpm-gpg/RPM-GPG-KE           | Y-CentOS-7       |                           |

| vectieving key | TIN | m TIE:///ecc/pki/rpm-gpg/kpi-gpg/kpi-gpg-ker-cencos-/                                      |
|----------------|-----|--------------------------------------------------------------------------------------------|
| Importing GPG  | key | 0xF4A80EB5:                                                                                |
| Userid         |     | "CentOS-7 Key (CentOS 7 Official Signing Key) <security@centos.org>"</security@centos.org> |
| Fingerprint    |     | 6341 ab27 53d7 8a78 a7c2 7bbl 24c6 a8a7 f4a0 0eb5                                          |
| Package        |     | centos-release-7-3.1611.e17.centos.x86_64 (@anaconda)                                      |
| From           |     | /etc/pki/rpm-gpg/RPM-GPG-KEY-CentOS-7                                                      |
| Is this ok [v/ | N1: |                                                                                            |

8 Ingrese y cuando se le solicite instalar el paquete *DellAdvancedThreatProtection*.

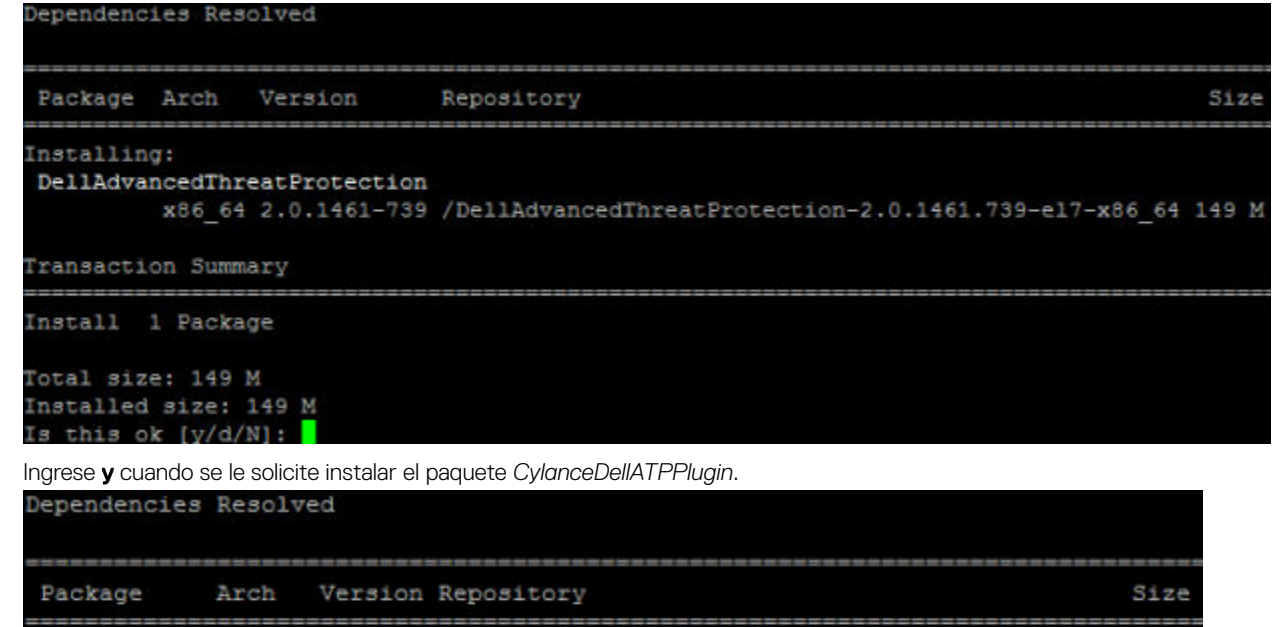

```
Installing:

CylanceDellATPPlugin

x86_64 2.2.4-0 /CylanceDellATPPlugin-2.0.1461.739-e17-x86_64 439 k

Transaction Summary

Install 1 Package

Total size: 439 k
```

```
10 La instalación finalizó.
```

9

### Installed:

Installed size: 439 k Is this ok [y/d/N]:

```
DellAdvancedThreatProtection.x86_64 0:2.0.1461-739
```

#### Complete!

11 Consulte Verificar la instalación de Endpoint Security Suite Enterprise para Linux.

### Desinstalación con la línea de comandos

Para desinstalar Endpoint Security Suite Enterprise para Linux mediante la línea de comandos, siga estos pasos.

- 1 Acceda a una ventana terminal.
- 2 Desinstale el paquete con el siguiente comando: sudo ./uninstall.sh
- 3 Pulse Intro.

Endpoint Security Suite Enterprise para Linux ya está desinstalado y la computadora se puede utilizar con normalidad.

### Ver detalles

Después de haber instalado Endpoint Security Suite Enterprise para Linux, Dell Server lo reconoce como terminal.

### atp -t

El comando **atp** - **t** muestra todas las amenazas detectadas en el dispositivo y la acción realizada. Las amenazas son una categoría de sucesos que se acaban de detectar como archivos o programas potencialmente inseguros y que requieren correcciones guiadas.

| Quarantined            | 17E76B830F9F30A39F078F5A69AD87B3838DB73A28EC893BD06EAF95D6E464E2 | /tmp/threats/LINUXTarGz |
|------------------------|------------------------------------------------------------------|-------------------------|
| Archive                |                                                                  |                         |
| Quarantined            | 20FBC1FDFCDC96A7E21FB1C700A6517A61711732A0D31FC25A60609710ECBE09 | /tmp/threats/LINUXAutoB |
| lockMoServia           | Ce                                                               |                         |
| Quarantined            | 2D49A3F81AF3362FE806E417DF2807C960314FF4F271B5B1360964163CB49886 | /tmp/threats/LINUXGBL2  |
| Quarantined<br>ngAutoQ | 52D74BD1555D7C82746112C44F4D9A916B9DA286DD5B14D7665D4167BB1EB5D8 | /tmp/threats/LINUXRunni |
| Quarantined            | 70F193F3C20Z3A754Z338142CA89F1076AZ38AB7BAAD4202B2DCEDA7Z86E43D9 | /tmp/threats/LINUXTest1 |
| Quarantined<br>ngApp   | 79D8C277F32CD176E4E2DD2198F730C9C79FA00A8F0158E0D519CEC1D868E222 | /tmp/threats/LINUXRunni |
| Quarantined chive      | B1BC7849F90FB403B9EDE88D40A92769D0AC28640B6A0D310FAF1D6B20E85F8A | /tmp/threats/LINUXMaxAr |
| Quarantined            | B31D57A77930E60FC151DEED085ED842423A172B4BED7782E33D4D09109BCCB6 | /tmp/threats/LINUXGBL1  |
| Quarantined            | F11C98AADB31D47AD571F6C0FA7F178A6413A8A7E8443709877711FB1CA6E31F | /tmp/threats/LINUXAutoB |
| lockExecutio           | n                                                                |                         |

Estas entradas detallan la acción realizada, ID de hash y la ubicación de la amenaza.

- · No seguro: un archivo sospechoso que probablemente sea malware
- · Anómalo: un archivo sospechoso que es posible que sea malware
- En cuarentena: un archivo que se ha trasladado de su ubicación original, guardado en la carpeta Cuarentena y cuya ejecución se ha impedido en el dispositivo.
- Exento: un archivo que tiene permiso para ser ejecutado en el dispositivo.
- Borrado: un archivo que se ha borrado en la organización. Los archivos borrados incluyen archivos exentos, archivos que se han agregado a la lista de seguridad y archivos que se han eliminado de la carpeta Cuarentena del dispositivo.

Para obtener más información sobre las clasificaciones de amenazas de Advanced Threat Prevention, consulte AdminHelp, disponible en Remote Management Console de Dell Server.

### Verificar la instalación

De manera opcional, puede verificar que se realizó correctamente la instalación.

- · En el cliente, acceda a una ventana terminal.
- · Antes de que se reciba una secuencia de la política, el cliente se registra con Dell Server.
- El archivo /var/log/dell/ESSE/DellAgent.00.log detalla la comunicación con Dell Server y la interacción complemento/servicio.
   El texto adjunto confirma que el cliente recibió las políticas desde Dell Server:

| 2017.12.12 14:26:02.794                               | [02390] | (00009) | I | Comm | : | Received Id=ba150b8e-b1d3-44 |
|-------------------------------------------------------|---------|---------|---|------|---|------------------------------|
| 5a-81e9-426e77fbb043                                  |         |         |   |      |   |                              |
| 2017.12.12 14:26:02.795                               | [02390] | (00009) | I | Comm | : | ReceivedEdition enterprisese |
| rver<br>2017.12.12 14:26:02.047<br>clusions to policu | [02390] | (00009) | I | Comm | : | Successfully added memory ex |
| 2017.12.12 14:26:03.322                               | [02390] | (00009) | I | Comm | : | new policy seq# 9 received   |
| 2017.12.12 14:26:03.385<br>ith server                 | [82398] | (88883) | 1 | Comm | : | registered Centos7-3-64-MH w |
| 2017.12.12 14:26:03.392                               | [02390] | (00009) | I | Comm | : | closing connection to https: |

El texto adjunto confirma que el servicio de Dell se detuvo para cargar el complemento Advanced Threat Prevention:

| //cedmz.cr         | edce.com:88888/ | agent          |                    |   |                   |   |        |         |       |         |      |
|--------------------|-----------------|----------------|--------------------|---|-------------------|---|--------|---------|-------|---------|------|
| 2017.12.12         | 14:27:05.883    | [02390]        | (00009)            | I | Comm              | : | next c | ontact  | with  | server  | sch  |
| eduled for         | 12/12/2017 8    | :27:05 PM      | 1                  |   |                   |   |        |         |       |         |      |
| 2017.12.12<br>date | 14:27:10.442    | [02390]<br>pid | (00005)<br>-thrid- | I | Agent<br>-subsys- | : | Dell D | ata Pro | otect | ion sto | pped |
| message-           |                 |                |                    |   |                   |   |        |         |       |         |      |
| 2017.12.12<br>nt"  | 14:27:12.968    | [02551]        | (00005)            | I | Age t °           | : | servic | e name  | is    | DellMgm | tAge |
| 2017.12.12         | 14:27:12.978    | [02551]        | (00005)            | I | Agent             |   | produc | t name  | is "  | Dell Da | ta P |

El texto adjunto confirma que se cargaron los tres complementos Endpoint Security Suite Enterprise para Linux:

| 2018 | 3.02 | .18  | 10:51:  | 36.951 | [01077]   | (00005) I  | Agent    | :    | machine name is "centosvm2.ddsdemos.com"                                       |
|------|------|------|---------|--------|-----------|------------|----------|------|--------------------------------------------------------------------------------|
| 2018 | 3.02 | .18  | 10:51:  | 36.951 | [01077]   | (00005) I  | Agent    |      | process is 64-bit                                                              |
| 2018 | 1.02 | .18  | 10:51:  | 36.952 | [01077]   | (00005) 1  | Agent    |      | domain is "(none)"                                                             |
| 2018 | 3.02 | .18  | 10:51:  | 37.059 | [01077]   | (00005) I  | Agent    |      | loaded plugin "Server Communication Manager" 1.6                               |
| Id=  | -{CA | A1A8 | 39F-AF2 | 1-4C1E | -9407-1E1 | 185FFEEB5C | } in 69  | ms   |                                                                                |
| 2018 | 3.02 | .18  | 10:51:  | 37.059 | [01077]   | (00005) I  | Agent    |      | loaded plugin "Auditing and Reporting Service"                                 |
| .0 1 | d={  | 0E96 | 59074-3 | 164-46 | 7F-BF3D-I | 9E695F482  | 40} in < | (1 n | rts                                                                            |
| 2018 | 3.02 | .18  | 10:51:  | 37.069 | [01077]   | (00005) I  | AdvATP   |      | Advanced Threat Prevention Cylance component log                               |
| ging | in:  | itia | lized   |        |           |            |          |      | 가 가장 가장 가장 위험은 것에 60% 2000년 이 가장 가장 가장 가장 가장 이용가 바람이 가 있다. 특별가 가지 않는 것 같아.<br> |
| 2018 | 3.02 | .18  | 10:51:  | 37.069 | [01077]   | (00005) I  | Agent    |      | loaded plugin "Advanced Threat Prevention" 1.0                                 |
| d={9 | 6BBI | 0971 | -9BF0-  | 4D61-9 | 4F8-A9884 | F8DC287}   | in 8 ms  |      |                                                                                |
| 2018 | 3.02 | .18  | 10:51:  | 37.069 | [01077]   | (00005) I  | Agent    |      | loaded 3 plugins                                                               |
| 2018 | 3.02 | .18  | 10:51:  | 37.090 | [01077]   | (00010) I  | Comm     | •••  | AgentID 80397403-c05f-4cbf-b6b4-e15dd577186a                                   |
| 2018 | 3.0Z | .18  | 10:51:  | 37.102 | [01077]   | (00011) I  | AdvATP   |      | AdvancedAtpManager Starting                                                    |
| 2018 | 3.02 | .18  | 10:51:  | 37.125 | [01077]   | (00011) I  | AdvATP   |      | management is active                                                           |
| 2018 | 3.0Z | .18  | 10:51:  | 37.129 | [01077]   | (00011) I  | AdvATP   |      | processing new policies - Policy list count=1                                  |

atp -s - Incluye lo siguiente:

- · Estado de registro
- Número de serie: utilice este número cuando se ponga en contacto con el servicio de asistencia. Se trata del identificador único de la instalación.
- Política

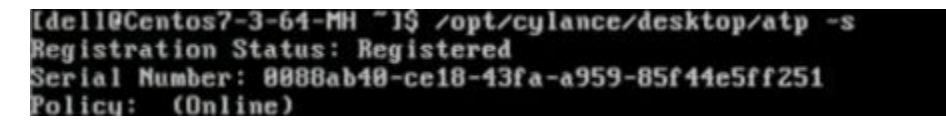

El siguiente comando detalla las variables de la línea de comandos para Endpoint Security Suite Enterprise para Linux:

/opt/cylance/desktop/atp --help

```
[dell@Centos7-3-64-MH ~]$ /opt/cylance/desktop/atp --help
usage: atp <options>
options:
    -r, --register=token
                             : register with Dell Data Security servers with the
provided token
    -s, --status
                             : get status of Advanced Threat Prevention
                             : check for updates
    -u, --checkupdates
    -b, --start-bg-scan
-B, --stop-bg-scan
                             : start background scan
                             : stop background scan
    -d, --scan-dir=dir
                             : scan directory
    -1, --getloglevel
                             : get current log level
    -L, --setloglevel=level : set log level
    -P, --getpolicytime
                               get the policy update time
    -p, --checkpolicy
                               check for policy updates
    -t, --threats
                               list threats
    -q, --quarantine=id
                               quarantine a file by id (hash)
                               waive a file by id (hash)
        --waive=id
    -u,
                               print this tools version
    -v, --version
        --help
                               atp help
    -h.
```

El comando Advanced Threat Prevention *atp* se agrega al directorio /*usr/sbin*, que se incluirá normalmente en una variable de RUTA de shell, de modo que se puede utilizar en la mayoría de los casos sin una ruta explícita.

## Solución de problemas

### Desactivar el certificado SSL de confianza

Si el certificado del servidor de una computadora se perdió o se autofirmó, debe deshabilitar el certificado SSL de confianza en el lado del cliente solamente.

Si utiliza un certificado poco común, importe el certificado raíz al almacén de certificados Linux, a continuación, reinicie los servicios de Endpoint Security Suite para Linux con el siguiente comando: /usr/lib/dell/esse/agentservicecmd.sh restart

- 1 Acceda a una ventana terminal.
- 2 Ingrese la ruta de acceso de la aplicación CsfConfig: /usr/lib/dell/esse/CsfConfig
- 3 Ejecute CsfConfig.app: sudo ./CsfConfig

Aparecerán los siguientes valores predeterminados:

Configuración actual:

ServerHost = deviceserver.company.com

ServerPort = 8888

DisableSSLCertTrust = Falso

DumpXmllnventory = Falso

DumpPolicies = Falso

- 4 Escriba -help para enumerar las opciones.
- 5 Para desactivar el certificado SSL de confianza en la computadora de destino, ingrese el siguiente comando:

sudo /usr/lib/dell/esse/CsfConfig -disablecerttrust true

# Agregar inventario XML y cambios en las políticas a la carpeta de registros

Para agregar los archivos inventory.xml o policies.xml a la carpeta de registros:

- 1 Ejecute la aplicación CsfConfig como se describió más arriba.
- 2 Para cambiar DumpXmlInventory a Verdadero, ingrese el siguiente comando:

sudo /usr/lib/dell/esse/CsfConfig -dumpinventory true

3 Para cambiar *DumpPolicies* a *Verdadero*, ingrese el siguiente comando:

sudo /usr/lib/dell/esse/CsfConfig -dumppolicies true

Los archivos de políticas solo se vuelcan si se ha producido algún cambio en la política.

4 Para ver los archivos de registro inventory.xml y policies.xml, vaya a /var/log/Dell/Dell Data Protection.

INOTA: Es posible que los cambios de CsfConfig no se apliquen de manera inmediata.

### Recopilar archivos de registro

Los registros de Endpoint Security Suite Enterprise for Linux se encuentran en la siguiente ubicación: /var/log/Dell/ESSE. Para generar registros, utilice el siguiente comando: . /getlogs.sh

Para obtener información sobre cómo recopilar los registros, consulte SLN303924.

### Aprovisionamiento de un inquilino

Debe aprovisionar un inquilino en Dell Server antes de que se active la aplicación de las políticas de Advanced Threat Prevention.

#### **Requisitos previos**

- · Lo debe llevar a cabo el administrador con el rol de administrador del sistema.
- · Debe tener conexión a Internet para el aprovisionamiento en Dell Server.
- Debe tener conexión a Internet en el cliente para mostrar la integración del servicio en línea de Advanced Threat Prevention en la consola de administración.
- · El aprovisionamiento se basa en una señal generada a partir de un certificado durante el proceso de aprovisionamiento.
- · Las licencias de Advanced Threat Prevention deben estar presentes en Dell Server.

### Aprovisionamiento de un inquilino

- 1 Como administrador de Dell, inicie sesión en la Remote Management Console.
- 2 En el panel izquierdo de la consola de administración, haga clic en Administración > Administración de servicios.
- 3 Haga clic en **Configurar servicio Advanced Threat Protection**. Importe sus licencias Advanced Threat Prevention si se produce un error en este punto.
- 4 La configuración guiada inicia una vez que se han importado las licencias. Haga clic en Siguiente para empezar.
- 5 Lea y acepte el EULA y haga clic en Siguiente.
- 6 Proporcione las credenciales de identificación a Dell Server para aprovisionar el inquilino. Haga clic en **Siguiente**. No se permite aprovisionar un inquilino existente con marca Cylance.
- 7 Descargue el certificado. Esto es necesario para poder llevar a cabo una recuperación si se produce algún problema con Dell Server. No se realiza automáticamente una copia de seguridad de este certificado. Realice una copia de seguridad del certificado en una ubicación segura de otro equipo. Seleccione la casilla de verificación para confirmar que se realizó una copia de seguridad del certificado y haga clic en **Siguiente**.
- 8 La configuración ha terminado. Haga clic en Aceptar.

## Solución de problemas de aprovisionamiento

### Comunicación de agentes y aprovisionamiento

Los siguientes diagramas muestran el proceso de aprovisionamiento del servicio de Advanced Threat Prevention.

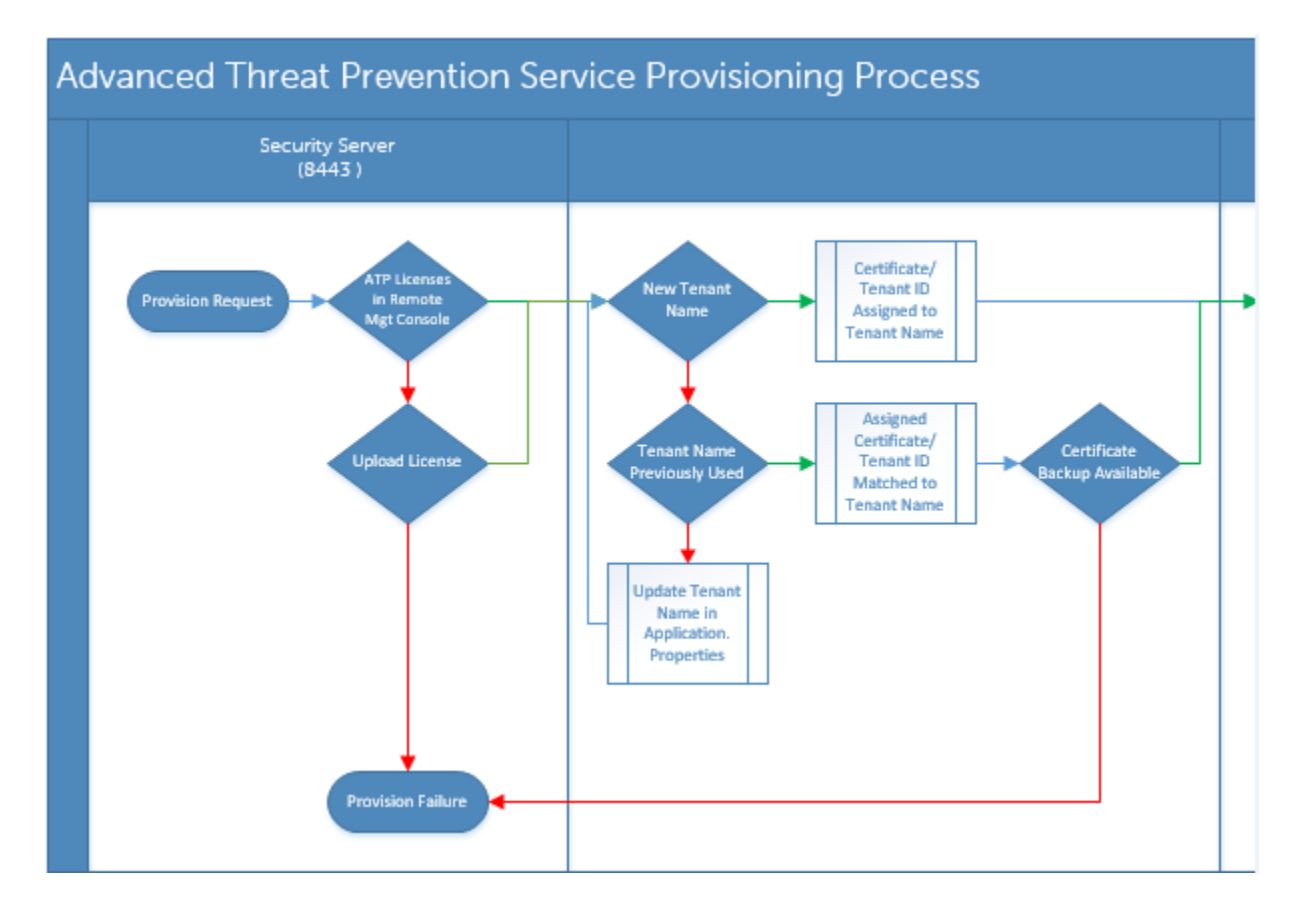

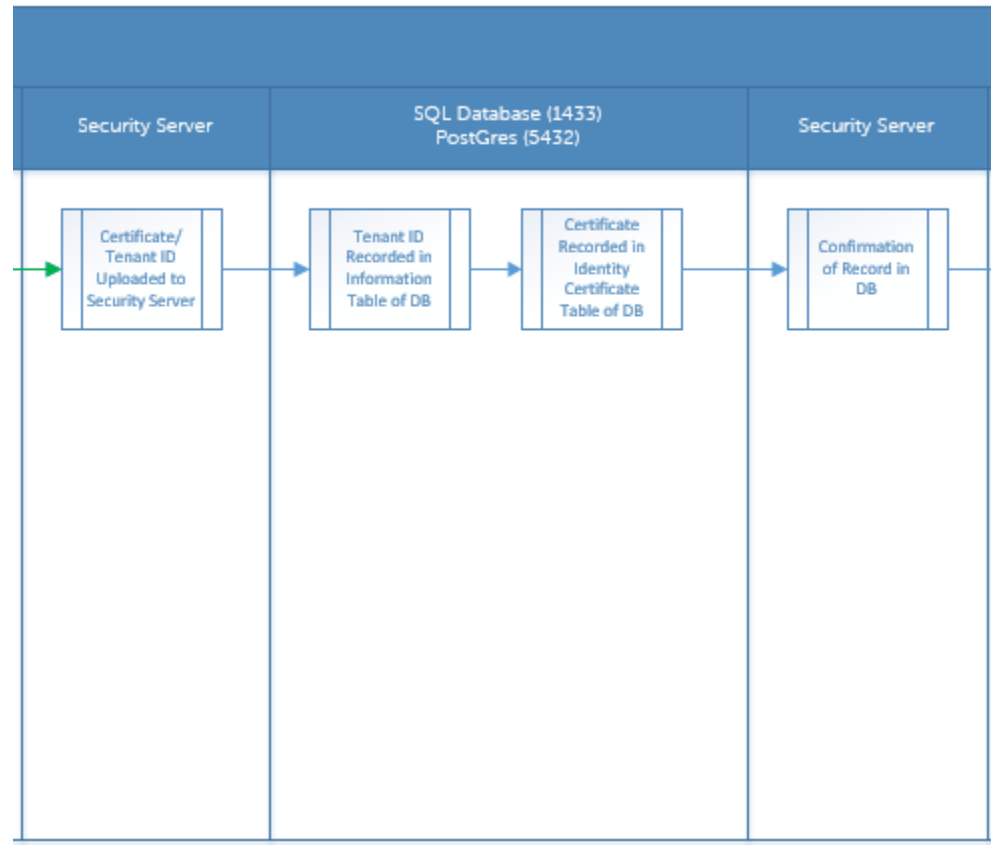

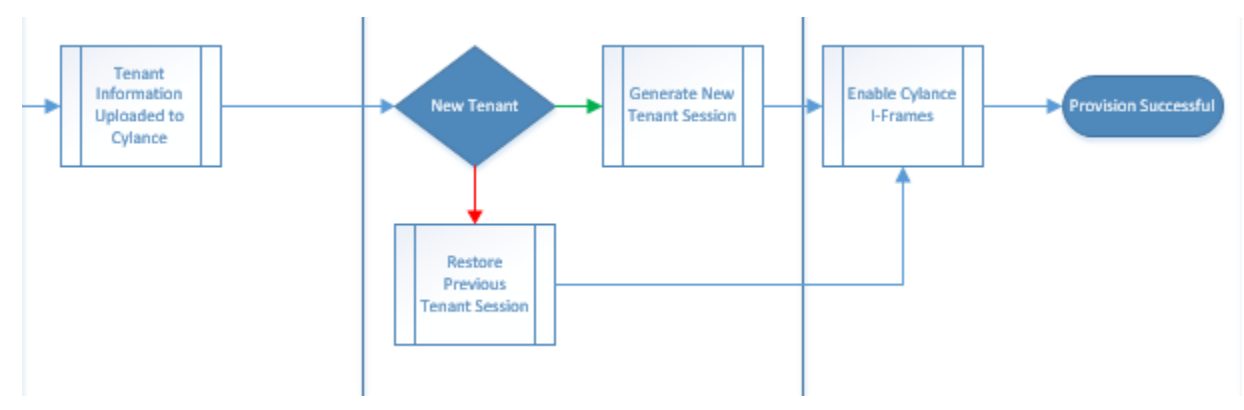

El siguiente diagrama muestra el proceso de comunicación de agentes de Advanced Threat Prevention.

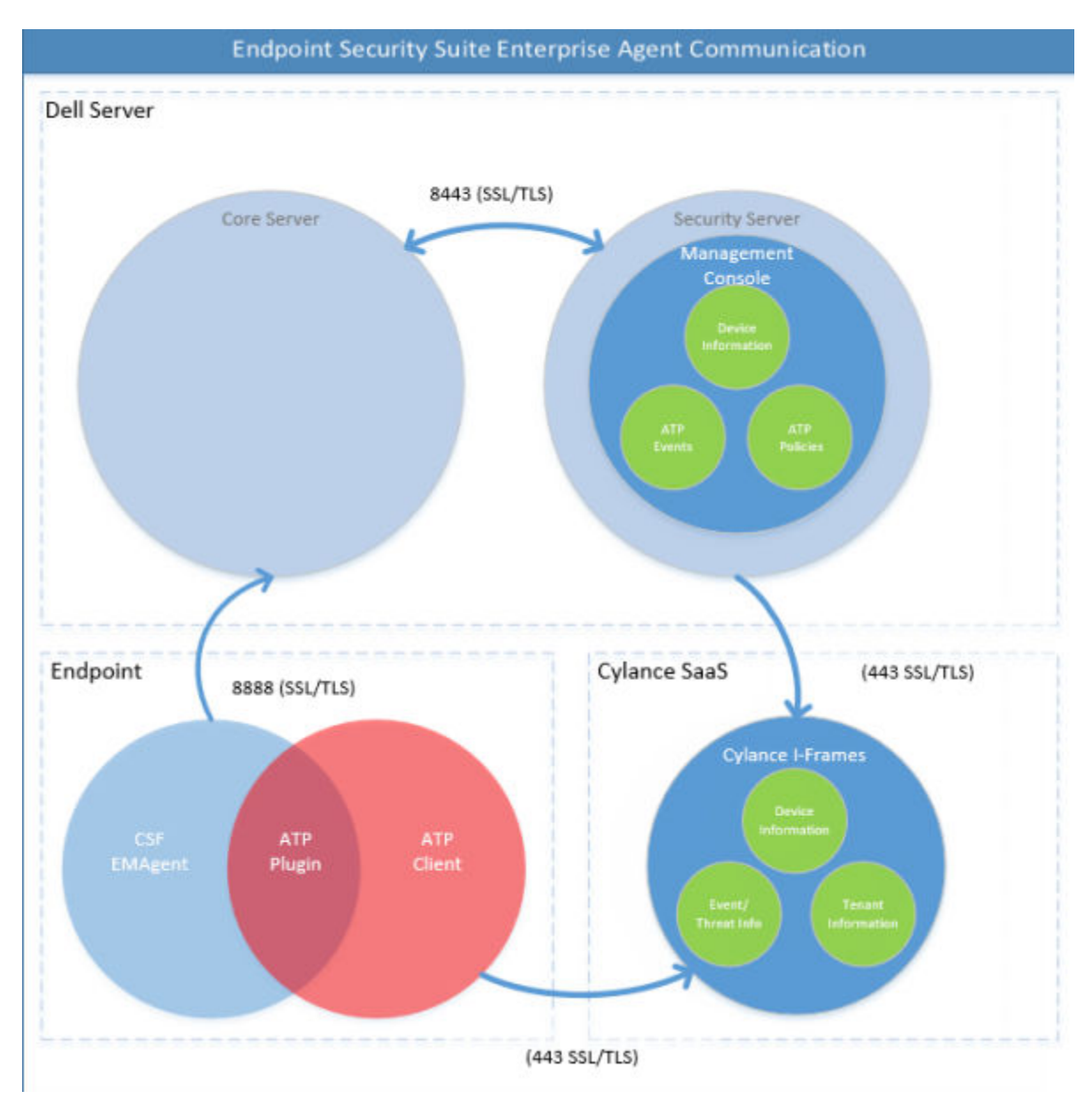